## GROVE VALE'S GUIDE TO... WICROSOFT

## Apps Sign in as your child through their Grove Vale **Office 365** log on. 0 Outlook OneDrive \*\*\*\*\*\*\*\*@grovevale.sandwell.sch.uk Word Excel PowerPoint N OneNote Access Teams. Teams SharePoint Discuss timetable and TEAM system. Swav Forms Morning Meeting .... Click on the meeting you've Friday, 20 November 2020 @ 09:30 A D Admin Calendar been invited to and enter. $\leftarrow$ Reply All apps $\rightarrow$

**OR**...

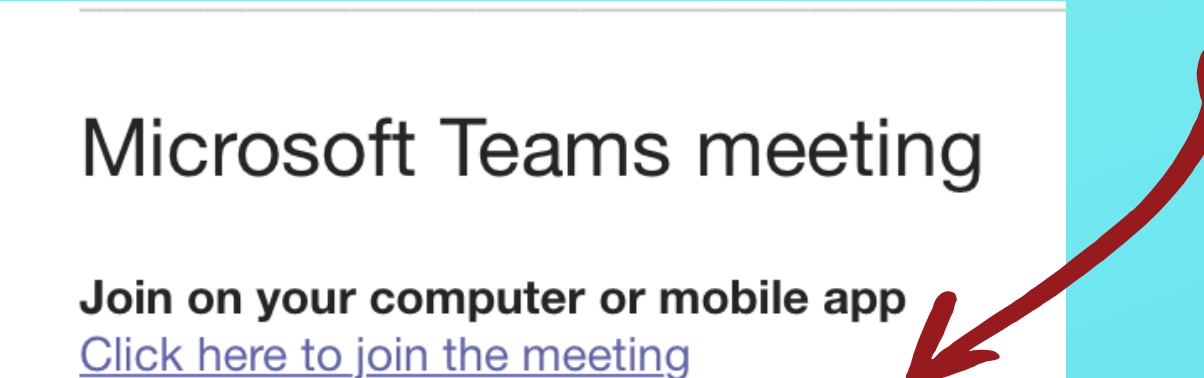

## Use the link emailed to you in your year group **Outlook**.

Click here to join the meeting.

Learn More Meeting options Ask/7'd like to speak Show/Hide Video Leave Meeting 00:48 එ Type in the chat box Mute/Unmute Mic Share my work

Please make sure you're on time for meetings and have looked at the timetable or relevant information before coming to the meetings. Please raise your hand to share what you would like to say and mute your mic when you are not talking.